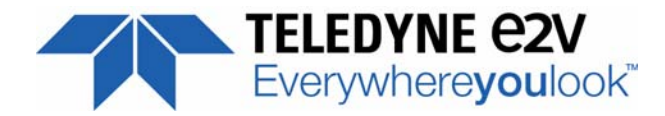

### EV12DS4xxZPY-EB Evaluation Board 12-bit DAC with 4/2:1 MUX User Guide

Whilst Teledyne e2v Semiconductors SAS has taken care to ensure the accuracy of the information contained herein it accepts no responsibility for the consequences of any use thereof and also reserves the right to change the specification of goods without notice. Teledyne e2v Semiconductors SAS accepts no liability beyond the set out in its standard conditions of sale in respect of infringement of third party patents arising from the use of the devices in accordance with information contained herein.

Teledyne e2v Semiconductors SAS, avenue de Rochepleine 38120 Saint-Egrève, France

Telephone: +33 (0)4 76 58 30 00

Contact Teledyne e2v by e-mail: hotline-std@teledyne-e2v.com or visit www.teledyne-e2v.com for global sales and operations centres

Holding Company: Teledyne e2v Semiconductors SAS

2

### **Table of Contents**

### Section 1

| Introducti | on          | . 1-1 | 1 |
|------------|-------------|-------|---|
| 1.1        | Scope       | 1-    | 1 |
| 1.2        | Description | 1-    | 1 |

### Section 2

| Hardware | e De   | scription                                        | 2-1  |
|----------|--------|--------------------------------------------------|------|
| 2.1      | Boa    | rd Structure                                     | 2-1  |
| 2.2      | Ana    | log Outputs                                      | 2-3  |
| 2.3      | Clo    | ck Inputs                                        | 2-3  |
| 2.4      | Dig    | tal Inputs                                       | 2-4  |
| 2.5      | SYI    | NC Inputs                                        | 2-4  |
| 2.6      | DS     | P, DSPN Inputs                                   | 2-4  |
| 2.7      | CA     | LIBRATION Lines                                  | 2-5  |
| 2.8      | Pov    | ver Supplies                                     | 2-5  |
| 2.9      | BOS    | ird configuration                                | 2-5  |
| 2.9      | 9.1    | Overview                                         | 2-5  |
| 2.9      | 9.2    | General power supply                             | 2-6  |
| 2.9      | 9.3    | DAC power supply                                 | 2-6  |
| 2.9      | 9.4    | Configuration                                    | 2-7  |
| 2        | 2.9.4. | 1 Jumper                                         | 2-7  |
| 2        | 2.9.4. | 2 Reset FX2                                      | 2-8  |
| 2        | 2.9.4. | 3 DSP_CLK                                        | 2-8  |
| 2        | 2.9.4. | 4 SYNC                                           | 2-8  |
| 2.9      | 9.5    | Indicators                                       | 2-9  |
| 2        | 2.9.5. | 1 LED signification                              | 2-9  |
| 2        | 2.9.5. | 2 DAC temperature                                | 2-9  |
| 2.9      | 9.6    | Communication                                    | 2-9  |
| 2        | 2.9.6. | 1 Communication between FX2 and DAC through FPGA | 2-9  |
| 2        | 2.9.6. | 2 Communication between FX2 and FPGA             | 2-10 |
| 2        | 2.9.6. | 3 Communication between FPGA and DAC             | 2-11 |
| 2.9      | 9.7    | SPARE/DEBUG                                      | 2-11 |
|          |        |                                                  |      |

### Section 3

| Operating | g Characteristics   | 3-1 |
|-----------|---------------------|-----|
| 3.1       | Introduction        | 3-1 |
| 3.2       | Operating Procedure | 3-1 |

EV12DS4xxZPY-EB Evaluation Board 12-bit DAC with 4/2:1 MUX User Guide

i

| 3.3 | Electrical Characteristics | 3 |
|-----|----------------------------|---|
|     |                            |   |

### Section 4

| Software | Тос   | bls                                         | 4-1  |  |
|----------|-------|---------------------------------------------|------|--|
| 4.1      | Ove   | Overview4-1                                 |      |  |
| 4.2      | Ge    | tting Started                               | 4-1  |  |
| 4.3      | Tro   | ubleshooting                                | 4-5  |  |
| 4.4      | Ор    | erating Modes                               | 4-5  |  |
| 4.4      | 1.1   | Setting                                     | 4-6  |  |
| 4.4      | 1.2   | Loading                                     | 4-10 |  |
| 4.4      | 1.3   | Pattern generator                           | 4-11 |  |
| 4.5      | Co    | nfiguration and software of the FPGA memory | 4-12 |  |
| 4.5      | 5.1   | FPGA configuration via JTAG                 | 4-12 |  |
| 2        | 1.5.1 | .1 How to load the flash memory             | 4-12 |  |
| 4.5      | 5.2   | FPGA Block Diagram                          | 4-14 |  |

### Section 5

| . 5-1 |
|-------|
| 5-1   |
| 5-1   |
| 5-2   |
| 5-2   |
| 5-3   |
|       |

### Section 6

| Ordering Information | 3- | .1 | ĺ |
|----------------------|----|----|---|
|----------------------|----|----|---|

### Section 7

| Appendix |                                       |
|----------|---------------------------------------|
| 7.1      | EV12DS4xxZPY-EB Electrical Schematics |
| 7.2      | EV12DS4xxZPY-EB Board Layers7-5       |

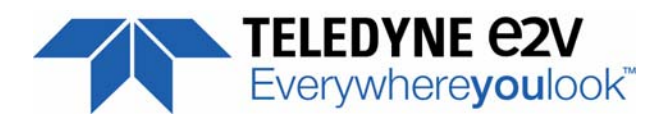

# **Section 1**

### Introduction

1.1 Scope The EV12DS4xxZPY-EB Evaluation Kit is designed to facilitate the evaluation and characterization of the EV12DS400A/EV12DS460A/EV12DS480A 12-bit DAC with 4/2:1 MUX in fpBGA package. The EV12DS4xxZPY-EB Evaluation Kit includes: 1 evaluation board A cable for connection to the USB port USB key with GUI software. The evaluation system of the EV12DS400A/EV12DS460A/EV12DS480A DAC device consists in a configurable printed circuit board, including the soldered DAC device, an FPGA chip, a serial interface and a user interface running on that platform. 1.2 Description The EV12DS4xxZPY Evaluation board is very straightforward as it implements Teledyne-e2v EV12DS480A 12-bit DAC device, ALTERA® FPGA, SMA connectors for the sampling clock, analog outputs, SYNC inputs and DSP accesses. Thanks to its user-friendly interface, the EV12DS4xxZPY-EB Kit enables to test all the functions of the DAC device. To achieve optimal performance, the EV12DS4xxZPY-EB is designed in a 10-metallayer board using RO4003 epoxy dielectric material. The board implements the following devices: ■ The EV12DS4xxA-EB 12-bit DAC Evaluation board with the EV12DS480A 12-bit DAC soldered ■ SMA connectors for CLK and CLKN, OUT and OUTN, SYNC and SYNCN, DSP and DSPN ALTERA FPGA (5AGXFB3H4) soldered to generate the logical pattern or test a user developed code Banana jacks for the power supply accesses and the die junction temperature monitoring

EV12DS4xxZPY-EB Evaluation Board 12-bit DAC with 4/2:1 MUX User Guide

- Jumpers for OCDS and PSS functions
- USB connector for PC interface.

The board dimensions are 192 mm x 260 mm.

The board comes fully assembled and tested.

The following figure shows a simplified schematic of the evaluation board.

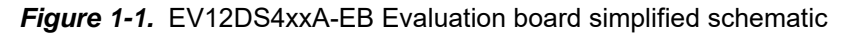

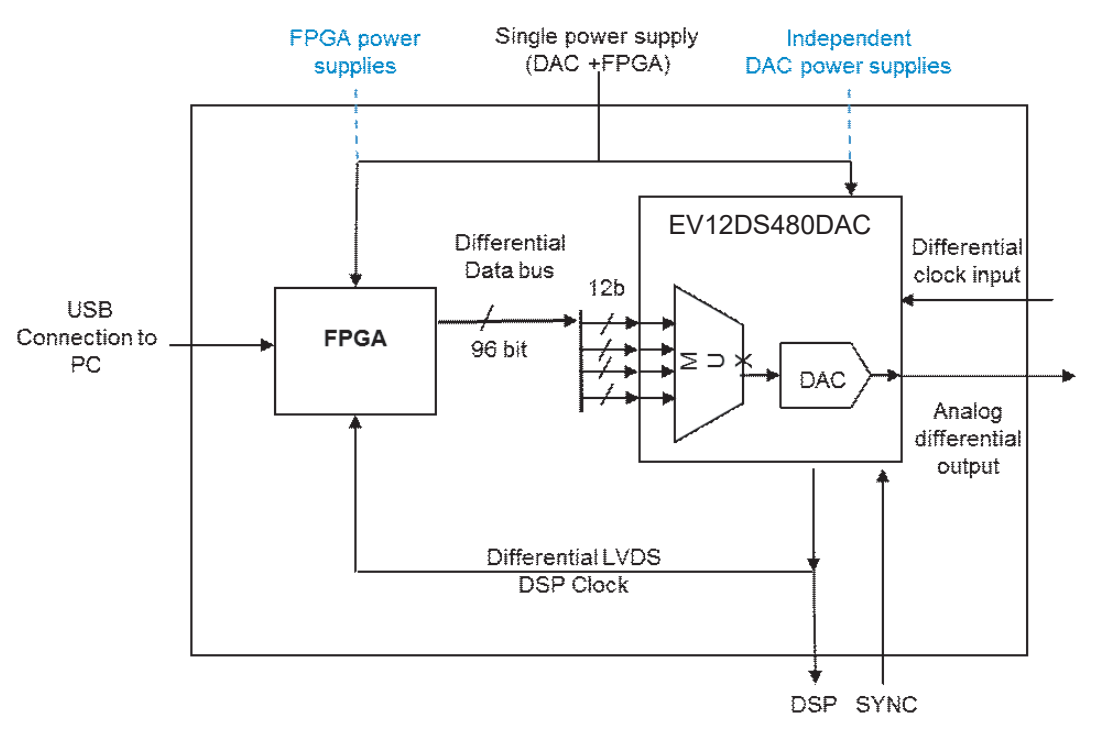

As shown in Figure 1-1, the board can be powered up using two configurations: Either through individual power supplies:

- V<sub>CCA5</sub> = 5V analog power supply
- V<sub>CCD</sub> = 3.3V digital power supply
- $V_{CCA3}$  = 3.3V analog power supply
- 12V FPGA

Or through a single 12V power supply that supplies both the FPGA and the board through regulators.

Detailed protocol to switch from single to independent power supply is given in Section 2.9.3.

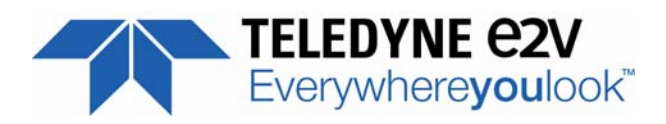

# Section 2

### **Hardware Description**

#### 2.1 Board Structure

In order to achieve full speed operation of the EV12DS4xxZPY-EB 12-bit DAC, a multilayer board structure was retained for the evaluation board. Ten copper layers are used, dedicated to the signal traces, ground planes and power supply planes.

The board is made in RO 4003 and 370 HR dielectric material.

Figure 2-1 gives the board thickness profile. Each layer is given by a brief description in Table 2-1.

#### Figure 2-1. Board layer thickness profile

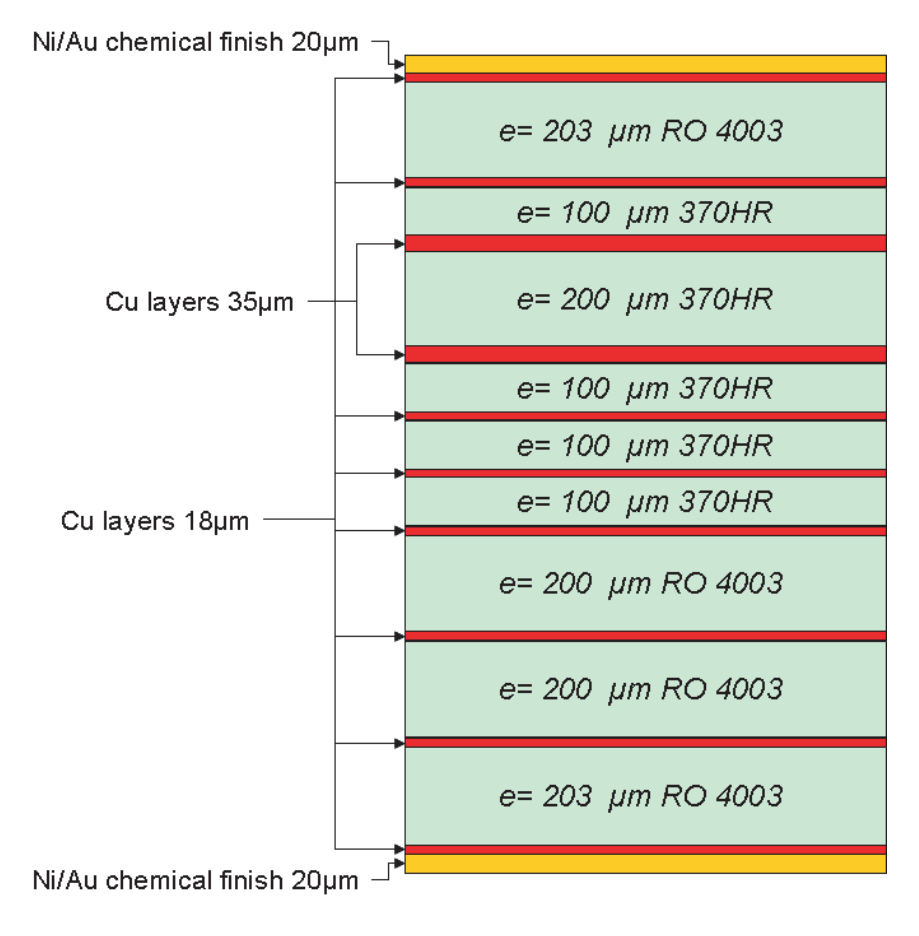

EV12DS4xxZPY-EB Evaluation Board 12-bit DAC with 4/2:1 MUX User Guide

| Layer                      | Characteristics                                                                           |
|----------------------------|-------------------------------------------------------------------------------------------|
| Layer 1 / Copper layer     | Copper thickness = 18 µm (with NiAu finish)<br>Signals traces                             |
| RO 4003 / dielectric layer | Layer thickness = 203 μm                                                                  |
| Layer 2 / Copper layer     | Copper thickness = 18 μm<br>Ground plane = AGND - DGND plane                              |
| 370 HR / dielectric layer  | Layer thickness = 100 μm                                                                  |
| Layer 3 / Copper layer     | Copper thickness = 35 μm<br>Power plane V <sub>CCA3,</sub>                                |
| 370 HR / dielectric layer  | Layer thickness = 200 μm                                                                  |
| Layer 4 / Copper layer     | Copper thickness = 35 µm<br>Reference plane = ground                                      |
| 370 HR / dielectric layer  | Layer thickness = 100 μm                                                                  |
| Layer 5 / Copper layer     | Copper thickness = 18 $\mu$ m<br>Power plane = DAC, V <sub>CCD</sub> and V <sub>CCA</sub> |
| 370 HR / dielectric layer  | Layer thickness = 100 µm                                                                  |
| Layer 6 / Copper layer     | Copper thickness = 18 µm<br>Ground plane = AGND DAC                                       |
| 370 HR / dielectric layer  | Layer thickness = 100µm                                                                   |
| Layer 7 / Copper layer     | Copper thickness = 18 µm<br>Ground plane for layer 8                                      |
| RO 4003 / dielectric layer | Layer thickness = 200µm                                                                   |
| Layer 8 / Copper layer     | Copper thickness = 18 µm<br>Signals traces                                                |
| RO 4003 / dielectric layer | Layer thickness = 200µm                                                                   |
| Layer 9 / Copper layer     | Copper thickness = 18 μm<br>Ground plane for layer 10 AGND                                |
| RO 4003 / dielectric layer | Layer thickness = 203 µm                                                                  |
| Layer 10 / Copper layer    | Copper thickness = 18 µm (with Ni/Au finish)<br>Signals traces                            |

Table 2-1. Board Layer Thickness Profile

The board is 1.6 mm thick.

### **2.2 Analog Outputs** The differential analog output is provided by SMA connectors (Southwest Reference: 1092-01A-5).

Both pairs are AC coupled using 100 nF capacitors (ATC550L-104-K-T).

Special care was taken for the routing of the analog output signal for optimum performance in the high frequency domain:

- Differential lines, 100Ω differential characteristic impedance
- Max difference length between OUT and OUTN ±0.1mm
- 0.12 mm spacing (s) between the differential traces
- 0.22 mm line width (w)
- 0.038 mm thickness (t)
- 850 µm diameter hole in the ground layer below the OUT and OUTN ball footprints.

Figure 2-2. Board layout for the differential signals

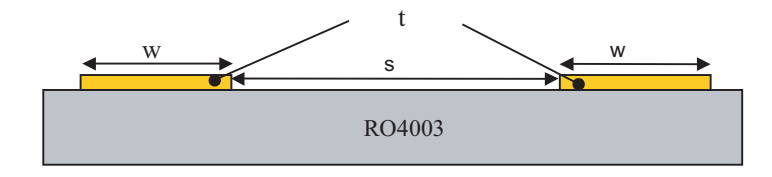

Note: The analog output is AC coupled with 100 nF close to the SMA connectors.

#### 2.3 Clock Inputs

The differential clock inputs is provided by SMA connectors (Reference: 142-0701-851). Both pairs are AC coupled using 10 nF capacitors (Reference: ATC 520L103KT16T). Special care was taken for the routing of the clock input signal for optimum performance in the high frequency domain:

- Differential lines, 100Ω differential characteristic impedance
- Max difference length between CLK and CLKN ±0.1mm
- 0.12 mm spacing (s) between the differential traces see Figure 2-2
- 0.22 mm line width (w)
- 0.038 mm thickness (t)

Note: The clock input is AC coupled with 10 nF very close to the SMA connectors.

#### **2.4 Digital Inputs** The digital input lines were designed with the following recommendations:

- **Differential lines**,  $100\Omega$  differential impedance
- Max difference between each differential pairs ±0.5mm
- All differential lines for Digital input data and IDC IDCN are routed to have the same propagation time (whatever the layer) and taking into account FPGA and DAC skew package
- Digital inputs are routed in layer 1, 8 and 10.
- Spacing, width and thickness are different as a function of the layer. They are described below

|          | W<br>(mm) | S<br>(mm) | H<br>(mm) | T<br>(mm) |
|----------|-----------|-----------|-----------|-----------|
| TOP      | 0,22      | 0,12      | 0,203     | 0,038     |
| INTERNAL | 0,13      | 0,12      | 0,4       | 0,018     |
| BOTTOM   | 0,22      | 0,12      | 0,203     | 0,038     |

The digital inputs are compatible with LVDS standard.

2.5 SYNC Inputs SYNC, SYNCN corresponds to the reset of the output of the DAC (analog reset). The differential reset inputs are provided by SMA connectors (Reference: 142-0701-

The differential reset inputs are provided by SMA connectors (Reference: 142-0701-851).

- **Differential lines**,  $100\Omega$  differential impedance
- Max difference between SYNC and SYNCN ±0.1 mm
- 0.12 mm spacing (s) between the differential traces see Figure 2-2
- 0.22 mm line width (w)
- 0.038 mm thickness (t)

2.6 DSP, DSPN Inputs The differential DSP and DSPN signals are provided by the SMA connectors (Reference: 142-0701-851).

Special care was taken for the routing of DSP, DSPN signals for optimum performance in the high frequency domain:

- Max difference between DSP and DSPN ±0.1mm
- Digital signal LVDS
- 0.12 mm spacing (s) between the differential traces see Figure 2-2
- 0.22 mm line width (w)
- 0.038 mm thickness (t)

DSP, DSPN are not used for normal operation. They can be left open.

### 2.7 CALIBRATION Lines Both pairs are AC coupled using 100 nF capacitors (ATC550L-104-K-T). Calibration lines have exactly the same length as Analog Output lines. They are not used for normal operation. They can be left open.

# 2.8 Power Supplies Layers 3 and 5 are dedicated to power supply planes (V<sub>CCA3</sub>, V<sub>CCD</sub>, V<sub>CCA5</sub> and 12V FPGA)

The supply traces are low impedance and are surrounded by two ground planes (layer 4 and 6).

Each incoming power supply is bypassed at the banana jack by a 1  $\mu F$  capacitor in parallel with a 100 nF capacitor.

Each power supply is decoupled as close as possible to the EV12DS480A device by 10 nF in parallel with 100 pF surface mount chip capacitors.

# 2.9 Board configuration

2.9.1 Overview

Figure 2-3. Board overview

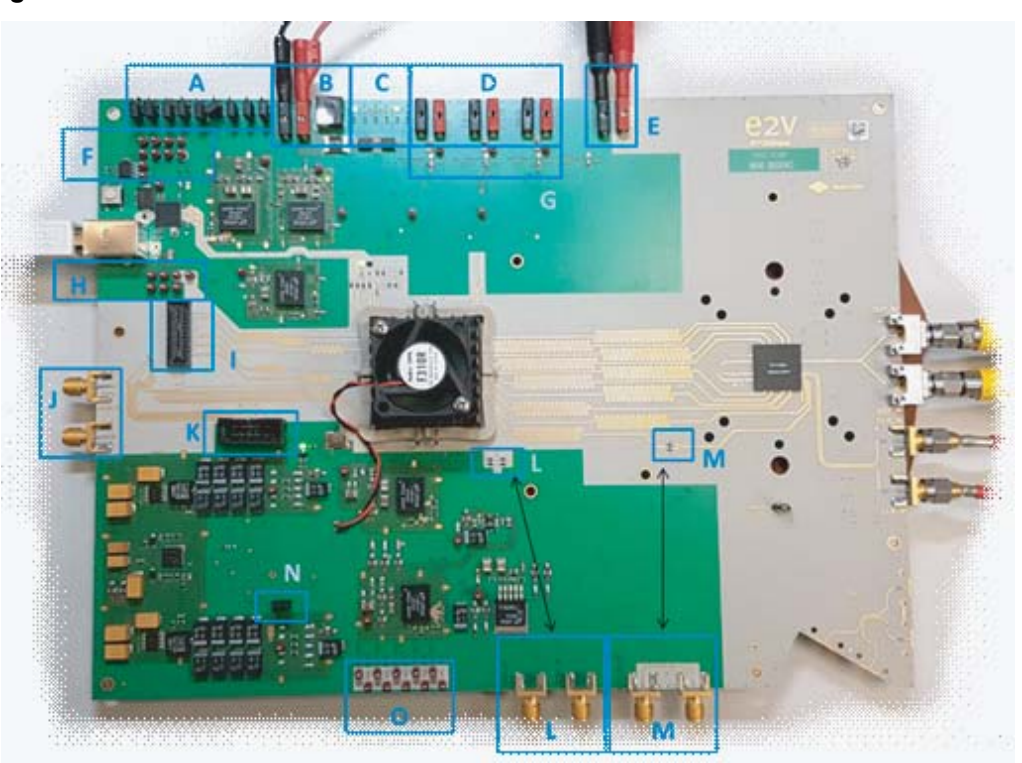

The board, depicted in Figure 2-3, contains several areas which are described below:

- A : DAC jumper configuration
- B : General power supply
- C : Application LED
- D : External DAC power supplies

EV12DS4xxZPY-EB Evaluation Board 12-bit DAC with 4/2:1 MUX User Guide

- E : DAC temperature diode
- F : Communication between FX2 and DAC through FPGA
- G : Configuration DAC power supplies
- H : Communication between FX2 and FPGA
- I : Spare SAMTEC connector
- J : Spare SMA
- K : JTAG FPGA connector
- L : DSP\_CLK configuration and connectors
- M : SYNC configuration and connectors
- N : FX2 reset
- O : Communication from FPGA to DAC

These areas will be specifically detailed in the following paragraphs.

**2.9.2 General power** The general power supply is in area B. You can supply the board by 1.3mm jack connector or banana plug.

For banana plug, the red must be connected to +12V and the black to GND.

For jack connector, the +12V have to be in the center and the GND to the exterior.

**2.9.3 DAC power supply** The DAC can be supplied by a single 12V power supply (that supplies both FPGA and DAC through regulators see general power supply section) or independent external power supplies through area D.

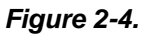

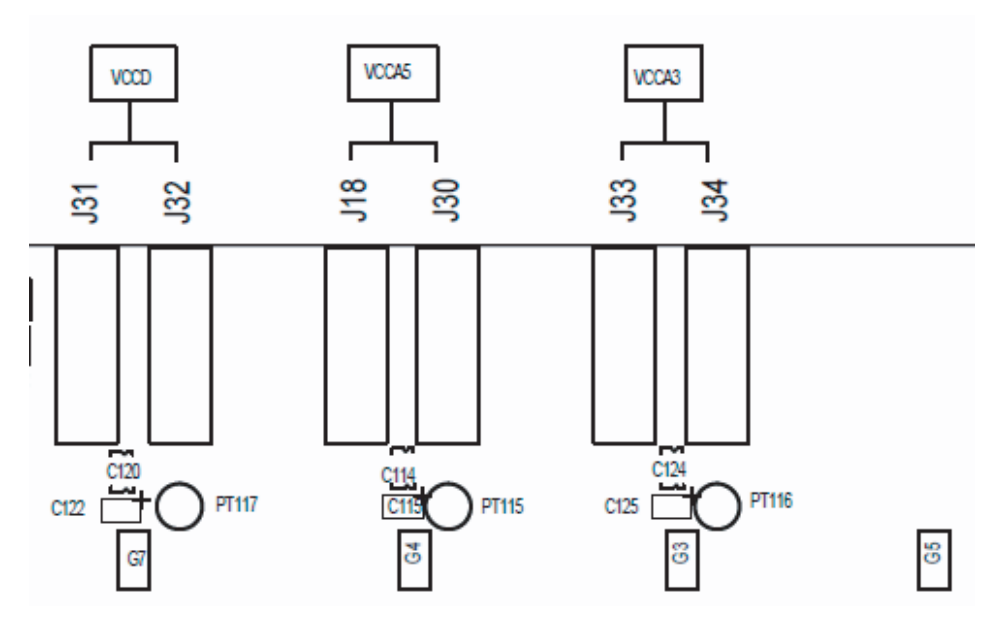

PT117, PT115 and PT116 are test points of V<sub>CCD</sub>, V<sub>CCA5</sub> and V<sub>CCA3</sub>.

Drops below banana jack (area G) enable to switch from single to external power supplies

All the drops G3, G4, G5 and G7 are represented below

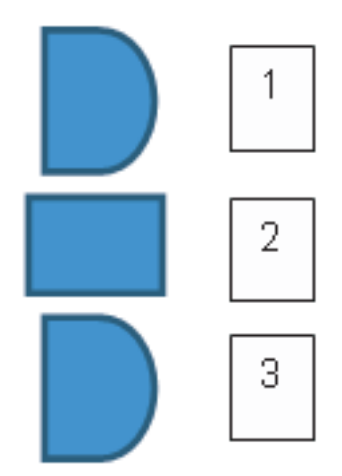

To supply the DAC through the single 12V power supply (called INT on board), you have to do a short circuit between pin 2 and 3 on G37, G4, G5 and G7.

To supply the DAC with external power supplies (called EXT on board), you have to do a short circuit between pin 1 and 2 on G3, G4, G5 and G7.

#### 2.9.4 Configuration

#### 2.9.4.1 Jumper

Jumper configurations are in area A.

#### Figure 2-5.

|   | 00     |
|---|--------|
|   | $\leq$ |
|   | 10     |
|   | 0)     |
|   |        |
|   |        |
|   |        |
| ų |        |
|   |        |

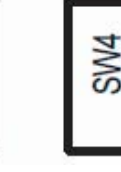

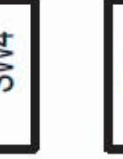

5 S S S

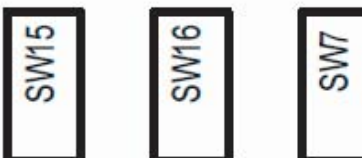

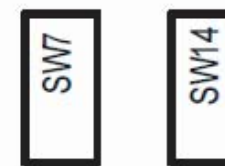

Jumper signification:

SW1: PSS0

Open: Disable PSS0=0 Closed: Enable PSS0=1

SW2: PSS1

Open: Disable PSS1=0 Closed: Enable PSS1=1

SW3: PSS2

Open: Disable PSS2=0

Closed: Enable PSS2=1

SW4: OCDS

Open: Disable OCDS1

Closed: Enable OCDS2

EV12DS4xxZPY-EB Evaluation Board 12-bit DAC with 4/2:1 MUX User Guide

SW5: Test ramp

Open: Disable ramp pattern

Closed: Enable ramp pattern

Jumper SW7, SW14, SW15 and SW16 are spare.

NB: If SW5 is closed, the DAC outputs a ramp, whatever PC bench or PC GUI configuration is.

2.9.4.2 Reset FX2 The FX2 controller can be reset using jumper at area N.

In closed position, the jumper disables the  $\mu$ controller so that the user can handle the FPGA directly. In open position the FX2  $\mu$ C regains control over the FPGA (usual working condition).

**2.9.4.3 DSP\_CLK** You can configure the input/output of the DSP\_CLK clock in area L.

#### Figure 2-6.

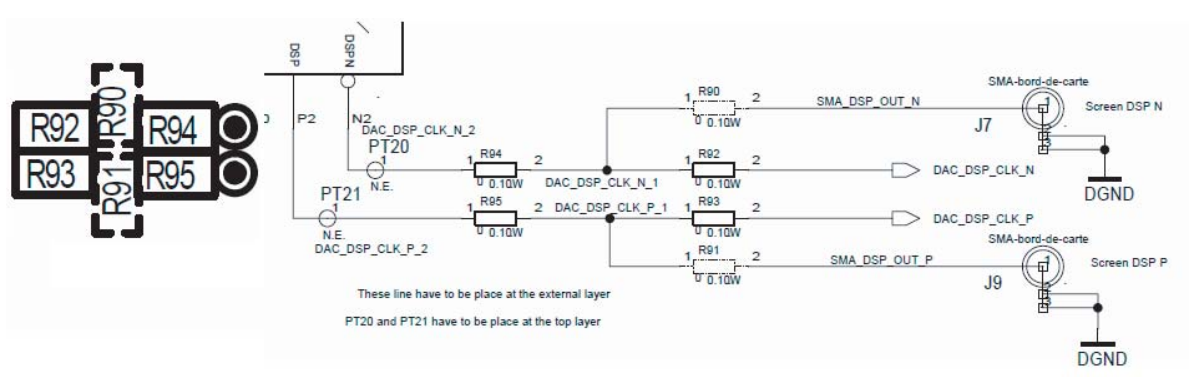

R92 and R93 must be mounted to connect the FPGA, R94 and R95 must be mounted to connect the DAC and

R90 and R91 are put to connect SMA.

In other terms, in order to connect the DSP\_CLK of the DAC to the FPGA, you have to mount R92, R93, R94 and R95. Similarly, to connect the DSP\_CLK from the SMA connector to the FPGA, you have to mount R90, R91, R92 and R93.

Note: Do not connect all the resistors in the same time

2.9.4.4 SYNC

You can configure the input/output of the SYNC in area M

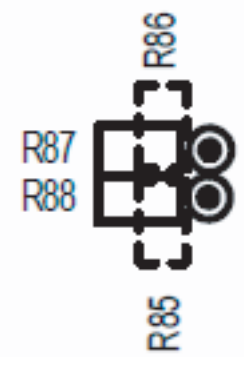

R87 and R88 must be mounted to drive the DAC SYNC by the FPGA. R85 and R86 must be mounted to drive the DAC SYNC by the SMA. Note: Do not connect all the resistors in the same time

EV12DS4xxZPY-EB Evaluation Board 12-bit DAC with 4/2:1 MUX User Guide

#### 2.9.5 Indicators

- 2.9.5.1 LED signification
- The LEDs are in area C.

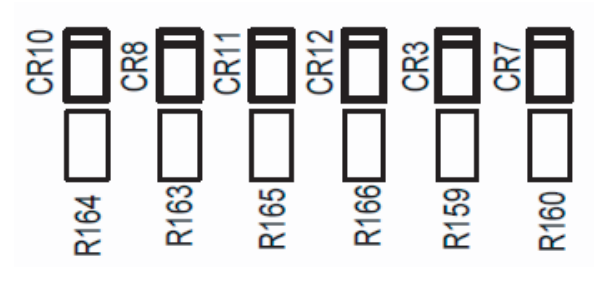

#### CR7: TVF

On: violation is detected

Off: violation is not detected

#### CR3:

On: FPGA PLL is locked (on DSP\_CLK)

Off: FPGA PLL is unlocked (no DSP\_CLK or discontinued DSP\_CLK)

#### CR10:

On: external configuration (by jumper)

Off: internal configuration (by GUI)

CR8, CR10, CR11 and CR12 are connected to FPGA.

**2.9.5.2 DAC temperature** The banana plug in area E is directly connected to the DAC diode.

**2.9.6 Communication** On this board, 3 elements communicate: FX2, FPGA and the DAC.

The area F has test points to check the communication between FX2 and DAC through FPGA.

The area H has test points to check the communication between FX2 and FPGA.

The area O has test points to check the communication between FPGA and DAC.

2.9.6.1 Communication between FX2 and DAC through FPGA

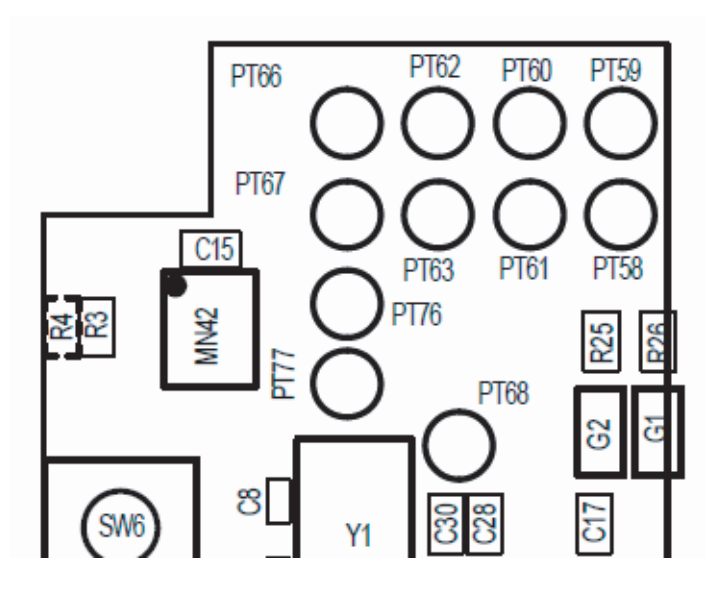

- Tests point signification: PT58: RSTN (DAC 3WSI) PT59: MOSI (DAC 3WSI) PT60: SCK (DAC 3WSI) PT61: CSN (DAC 3WSI) PT62: PSS0 PT62: PSS0 PT63: PSS1 PT66: PSS2 PT67: OCDS PT76: SCL (to FX2 memory) PT77: SDA (to FX2 memory)
- 2.9.6.2 Communication between FX2 and FPGA

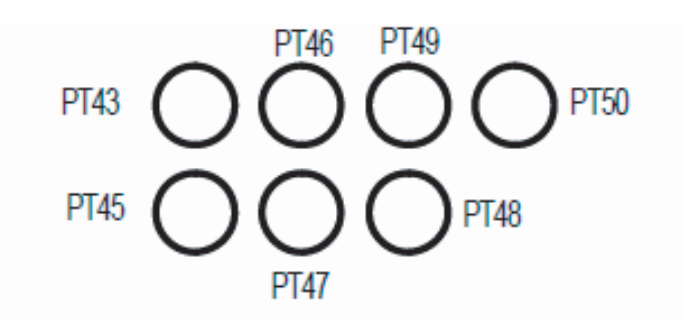

Test points signification:

PT43: CSN0 PT45: CSN1 PT46: CSN2 PT47: SCK PT48: MOSI PT49: MISO PT50: TVF (FPGA to FX2)

2.9.6.3 Communication between FPGA and DAC

PT5 PT3 PT18 PT41 PT17 PT6 PT4 OPT40 PT40 PT24 PT9 O O O O O O

Test points signification:

PT3: PSS0 PT4: PSS1 PT5: Iref test PT6: OCDS PT9: TVF PT17: RSTN PT18: PSS2 PT24: SLDN PT40: SCLK PT41: SDATA

**2.9.7 SPARE/DEBUG** This board contains several debug/spare connectors whether SMA (area J) or Samtec connector (area I).

Test points between FPGA and DAC are in area O.

Hardware Description

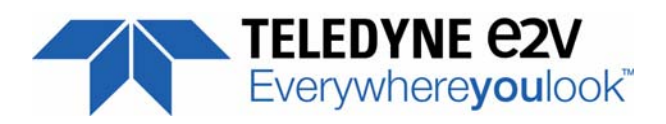

# Section 3

### **Operating Characteristics**

3.1 Introduction This section describes a typical configuration for operating the EV12DS4xxZPY-EB board. The analog output and the sampling clock signals are differential. Note: The analog outputs and clock are AC coupled on the board. 3.2 Operating 1. Install the software as described in Section 4 "Software Tools". Procedure 2. Connect the power supplies and ground accesses through the dedicated banana iacks.  $V_{CCA3}$  = 3.3V,  $V_{CCD}$  = 3.3V,  $V_{CCA5}$  = 5V and +12V for the FPGA or only the +12V for single power supply depending on drops configuration G3,G4,G5 and G7. 3. Connect the clock input signals. The clock input level is typically -4 to 8.5 dBm and should not exceed 12 dBm. 4. Connect the analog output signals (the board has been designed to allow only AC coupled analog outputs). The analog output signals must be used in differential via differential-to-single transformer. 5. Connect the PC's USB connector to the Evaluation Board's serial interface. Turn on the RF clock generator. 7. Switch on power supplies a. Either general power supply 12V b. Or the FPGA power supply (+12V) and the DAC power supplies. Mandatory power up sequence in the following order: 1st power supply:  $V_{CCD} = 3.3V$ 2nd power supply:  $V_{CCA3} = 3.3V$ 3rd power supply:  $V_{CCA5} = 5V$ If you do not perform the above power up sequence SYNC is necessary. SYNC can be done through GUI or SYNC/SYNCN input Launch software (software must be launched after evaluation board has been 8. powered ON) Perform a SYNC of the device on GUI. The EV12DS4xxZPY-EB evaluation board is now ready for operation.

EV12DS4xxZPY-EB Evaluation Board 12-bit DAC with 4/2:1 MUX User Guide

#### Note: To use the software, you should be in Administrator mode.

To check the good synchronization between FPGA and DAC, put the jumper ramp test (SW5) and NRZ mode. The following graph shows a good synchronization.

*Figure 3-1.* Neat ramp pattern in frequency domain (on spectrum analyzer). FPGA & DAC are correctly synchronized.

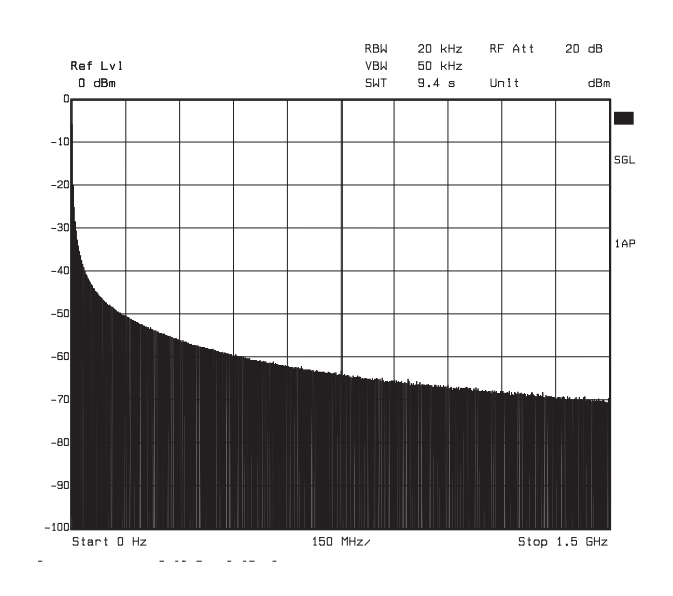

EV12DS4xxZPY-EB Evaluation Board 12-bit DAC with 4/2:1 MUX User Guide

### 3.3 Electrical Characteristics

For more information, please refer to the device datasheets.

#### Table 3-1. Recommended Conditions of Use

| Parameter                                                                                                    | Symbol                                                                                                    | Recommended<br>Value          | Unit                  |
|----------------------------------------------------------------------------------------------------|----------------------------------------------------------------------------------------------------|-------------------------------|-----------------------|
| V <sub>CCA5</sub> analog supply voltage                                                                                                    | V <sub>CCA5</sub>                                                                                                    | 5.0                           | V                     |
| V <sub>CCA3</sub> analog supply voltage                                                                                                    | V <sub>CCA3</sub>                                                                                                    | 3.3                           | V                     |
| V <sub>CCD</sub> digital supply voltage                                                                                                    | V <sub>CCD</sub>                                                                                                    | 3.3                           | V                     |
| Digital input (on each single ended input), IDC and SYNC signal<br>Port P = A, B, C, D<br>V <sub>IL</sub><br>V <sub>IH</sub><br>Digital input differential swing<br>Master Clock input differential mode swing | [P <sub>0</sub> P <sub>11</sub> ],<br>[P <sub>1N</sub> P1 <sub>1N</sub> ],<br>IDC_P, IDC_N,<br>SYNC, SYNCN<br>CLK, CLKN | 1.075<br>1.425<br>700<br>1.77 | V<br>V<br>mVpp<br>Vpp |
| Master Clock input power level<br>(differential mode)                                                                                                    | P <sub>CLK</sub>                                                                                                    | 3                             | dBm                   |
| Control function inputs<br>VIL                                                                                                    | PSS[02], OCDS,<br>reset_n,                                                                                              | 0                             | V                     |
| Vin                                                                                                    | sclk, sdata, sld_n                                                                                                    | V <sub>CCD</sub>              | V                     |

Note: Analog output is in differential

Single-ended operation is not recommended. Optimum performance is only in differential configuration. For optimal settings (RPB, RPW), please refer to the datasheet.

| Table 3-2. | <b>Electrical Characteristics</b> |
|------------|-----------------------------------|
|------------|-----------------------------------|

| Parameter                      | Symbol            | Min  | Тур | Мах  | Unit |
|--------------------------------|-------------------|------|-----|------|------|
| RESOLUTION                     |                   |      | 12  |      | bit  |
| Power Supply voltage           |                   |      |     |      |      |
| - Analog                       | V <sub>CCA5</sub> | 4.75 | 5   | 5.25 | V    |
| - Analog                       | V <sub>CCA3</sub> | 3.15 | 3.3 | 3.45 | V    |
| - Digital                      | V <sub>CCD</sub>  | 3.15 | 3.3 | 3.45 |      |
| Power Supply current (4:1 MUX) |                   |      |     |      |      |
| - Analog                       | I <sub>CCA5</sub> |      | 100 |      | mA   |
| - Analog                       | I <sub>CCA3</sub> |      | 210 |      | mA   |
| - Digital                      | I <sub>CCD</sub>  |      | 435 |      | mA   |
| Power Supply current (2:1 MUX) |                   |      | 100 |      | mA   |
| - Analog                       | I <sub>CCA5</sub> |      | 210 |      | mA   |
| - Analog                       | I <sub>CCA3</sub> |      | 365 |      | mA   |
| - Digital                      | I <sub>CCD</sub>  |      |     |      |      |
| Power dissipation (4:1 MUX)    | PD4               |      | 2.6 |      | W    |
| Power dissipation (2:1 MUX)    | PD2               |      | 2.4 |      | W    |

**Operating Characteristics** 

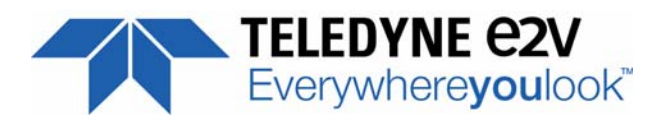

# Section 4

## **Software Tools**

**4.1 Overview** The 12-bit DAC Evaluation user interface software is a Visual C++<sup>®</sup> compiled graphical interface that does not require a licence to run on Windows<sup>®</sup> XP<sup>®</sup> and Windows<sup>®</sup> 7 PC. The software uses intuitive push-buttons and pop-up menus to write data from the hardware.

**4.2 Getting Started** 1. Install the EV12DS480 application on your computer by launching the .exe installer (please refer to the latest version available)

#### Figure 4-1. Application "Setup wizard" window

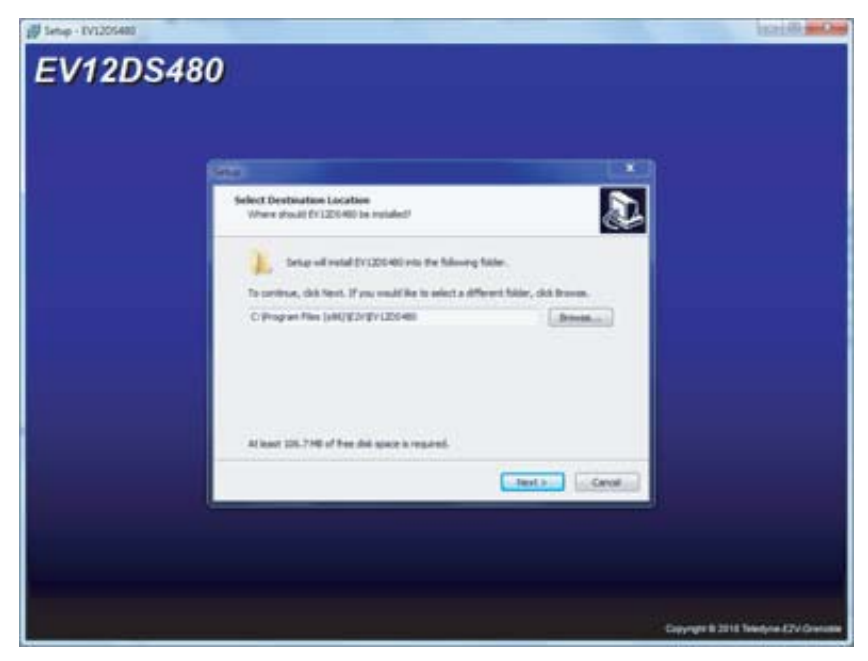

- 2. Select Destination Directory
- Figure 4-2. "Select Destination Directory" window

| Setter Kart Hone Faller                                                                              |
|----------------------------------------------------------------------------------------------------|
|                                                                                                    |
| Stage of mode the property during in the Mining Start New Miler.                                     |
| To continue, doi: Newl, 27 year sould like to solid a different Nation, doi: Norono.<br>E2/13/120140 |
|                                                                                                    |
|                                                                                                    |
|                                                                                                    |
|                                                                                                    |
| includ. front                                                                                        |

3. Select Start Menu Folder

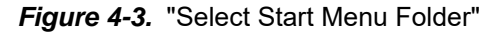

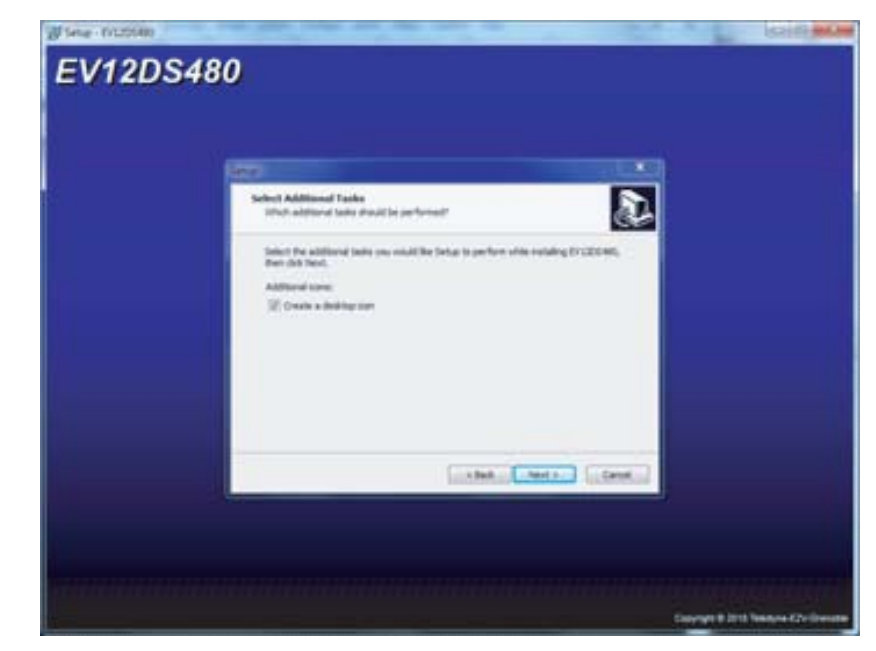

4. Create desktop icon

5. Ready to install

#### Figure 4-4. Ready to Install window

| Secure new ready to begin metaling (2712/3-48) an your computer.                                                                                                    |
|----------------------------------------------------------------------------------------------------|
|                                                                                                    |
| Cost preval to control a with the resolution, or cost takes if you want to review or<br>change any settings.                                                                                                    |
| Destination locations                                                                                                    |
| Start Renv Balleri<br>ESHIPY 1201460                                                                                                    |
| Additional taolo:<br>Additional come<br>Create e destruction                                                                                                    |
|                                                                                                    |
| and the second second se |

If you agree with the install configuration, press Install button.

- Install
- 6. Install in progress

Figure 4-5. Install in progress windows

| Setup - EVI205880                          |                                                                           |                                    |
|--------------------------------------------|---------------------------------------------------------------------------|------------------------------------|
| V12DS4                                     | 80                                                                        |                                    |
| the state of the state of the state of the | na c                                                                      |                                    |
|                                            |                                                                           |                                    |
|                                            | 1220                                                                      |                                    |
|                                            | Installing<br>Please wat while Setup visible EV1205-MII on your computer. |                                    |
|                                            | Exhite Sec<br>ChE292112D44039r158r44.y649647Paser_MOL_CRL_1_LAB           |                                    |
|                                            | bi                                                                        | i.                                 |
|                                            |                                                                           |                                    |
|                                            |                                                                           |                                    |
|                                            |                                                                           |                                    |
|                                            |                                                                           |                                    |
|                                            |                                                                           |                                    |
|                                            |                                                                           |                                    |
|                                            |                                                                           |                                    |
|                                            |                                                                           |                                    |
|                                            |                                                                           | Copyright & 2018 Telestyne-62%-Gre |

7. Setup complete

#### Figure 4-6. "Completing Setup wizard" window

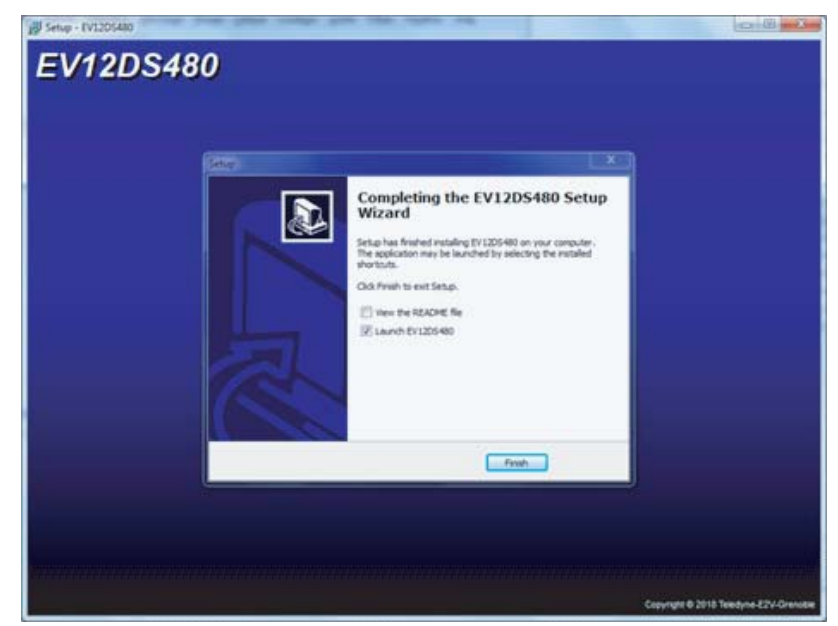

This window allows the user for two options: "View the read me file" and "Launch EV12DS480" application.

After the installation, you also can launch the interface with the following file: C:\Program Files (x86)\E2V\EV12DS480\

The window shown in Figure 4-7 will be displayed.

| Figure 4-7. | "User | Interface" | window |
|-------------|-------|------------|--------|
|-------------|-------|------------|--------|

| CRAV                                    |                          |        | EV                                | 12D548             | 0                 |              |        |                      | Refresh                    |
|-----------------------------------------|--------------------------|--------|-----------------------------------|--------------------|-------------------|--------------|--------|----------------------|----------------------------|
| ettings Loading Pa                      | ittern Generator         | Debug  |                                   |                    |                   |              |        |                      |                            |
| UCM:<br>UCM1 © 1UCM2<br>© 1UCM4         | Mode I<br>© NRZ<br>© RTZ | e MRTZ | Mux Ratio :<br>Mux 2:1<br>Mux 4:1 |                    | ECDC :            | emai<br>emai |        | Sync :<br>Coff<br>On |                            |
| MDA (step : 14 pi)<br>0 1<br>1 1        | 2                        | 1 1    | 3                                 | RPS (pte<br>0<br>L | p:13pt)<br>1<br>1 |              | 2      | 3                    |                            |
| Gan Adjust (ppn) :<br>0.85<br>1.0001(2) | 0.9 0.                   | 95     | 1.05                              | 11<br>1            | 1.15              | RPW (st      | 2<br>1 | 3 4                  | OCDS :<br>OCDS 1<br>OCDS 2 |
| PSS :                                   |                          |        |                                   |                    |                   |              |        | Statu                | 6                          |
| Start Algorithm 0                       | 1                        | 2      | 2                                 | 1                  | 5                 | 6            |        | TVF :                | ?                          |
| San ?                                   | 9                        | 2      | 9                                 | ?                  | ?                 | 2            | ?      | PLL :                | ?                          |

#### 4.3 Troubleshooting

- check that you own rights to write in the directory
   check for the available disk space
- 3. check that at least one USB port is free and properly configured
- 4. check that all supplies are properly powered on

Figure 4-8. USB port driver configuration

| Gestionnaire de périphériques                              |   |
|------------------------------------------------------------|---|
| Eichier Action Affichage ?                                 |   |
|                                                            |   |
| - Claviers                                                 |   |
| ▷ 📲 Contrôleurs audio, vidéo et jeu                        |   |
| 🔺 🏺 Contrôleurs de bus USB                                 |   |
| Carac Eval EV12DS400A                                      |   |
| Concentrateur USB racine                                   |   |
| Concentrateur USB racine                                   |   |
| Concentrateur USB racine                                   |   |
| Concentrateur USB racine                                   |   |
| Concentrateur USB racine                                   |   |
| Concentrateur USB racine                                   | = |
| Concentrateur USB racine                                   |   |
| Concentrateur USB racine                                   |   |
| Intel(R) ICHIO Family USB Enhanced Host Controller - 3A3A  |   |
| Intel(R) ICHIO Family USB Enhanced Host Controller - 3A3C  |   |
| Intel(R) ICHIO Family USB Universal Host Controller - 3A34 |   |
| Intel(R) ICH10 Family USB Universal Host Controller - 3A35 |   |
| Intel(R) ICH10 Family USB Universal Host Controller - 3A36 |   |
| Intel(R) ICH10 Family USB Universal Host Controller - 3A3/ |   |
| Intel(R) ICH10 Family USB Universal Host Controller - 3A38 |   |
| Intel(R) ICHIU Family USB Universal Host Controller - 3A39 |   |
| Controleurs de stockage                                    |   |
| Jungo Connectivity                                         |   |
| Lecteurs de disque                                         | - |
| N                                                          |   |
|                                                            |   |

Warning: this installation is done for one USB connector only. If USB connector is changed, USB driver need to be re-installed before use.

### **4.4 Operating Modes** The DAC software included with the evaluation board provides a graphical user interface to configure the DAC.

| 4.4.1 | Setting |
|-------|---------|
|-------|---------|

```
Figure 4-9. Main window
```

| 0.0V                                    |                           |               | EV1                              | 205480              | 9                         |             |                          | Refresh                         |
|-----------------------------------------|---------------------------|---------------|----------------------------------|---------------------|---------------------------|-------------|--------------------------|---------------------------------|
| ettings Loading a                       | Pattern Generat           | or Debug      |                                  |                     |                           |             | 3.5                      |                                 |
| 1004:<br>• 10041 (*) 10042<br>(*) 10044 | Mode :<br>© NR.Z<br>© RTZ | · NRTZ        | Mux Rato :<br>Mux 2:1<br>Mux 4:1 |                     | ECDC :<br>O Inte<br>@ Ext | mai         | Sync :<br>off<br>On      |                                 |
| MDA (step : 14 ps)<br>0 I<br>1 I        | 2                         | 1 1           | 3                                | RPS (step<br>0<br>L | : 13 pi)<br>1<br>1        | 2           | 3                        | 3                               |
| Gain Adjust (ppm) :<br>0.85<br>1.0001   | 0.9                       | 1.95 1<br>1 1 | 1.05                             |                     | 1.15<br>L.15              | RPW (step : | 12 pe)<br>2 3 4<br>1 1 1 | 0CDS :<br>@ 0CDS 1<br>() 0CDS 2 |
| P55 1                                   |                           |               |                                  |                     |                           |             | 51                       | atus                            |
| Start Algorithm                         | 1                         | 2             | 7                                | 1                   | 5                         | 6           | 7<br>                    | *: ? e                          |
| Som                                     | 7 7                       | 2             | 9                                | ?                   | ?                         | 2           | 7 .                      | 41 ? ~                          |

#### ■ <u>IUCM</u> :

Two Input Under Clocking Modes have been added to the DAC in order to allow for a specific use where the input data are applied to the DAC at half the nominal rate (or a fourth of the nominal) with respect to the DAC sampling rate. These modes are available for both 4:1 MUX mode and 2:1 MUX mode.

A SYNC should be applied after this function used.

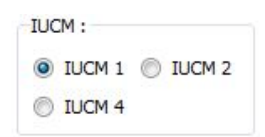

| Label     | Logic<br>Value | Description                                                                                        | Default setting |
|-----------|----------------|----------------------------------------------------------------------------------------------------|-----------------|
|           | 00 or 01       | IUCM1 Input Under Clocking Mode inactive                                                           |                 |
| IUCM<1:0> | 10             | IUCM2: clock division ratio between DAC core and MUX: 2                                            | 00<br>(IUCM1)   |
|           | 11             | IUCM4: clock division ratio between DAC core and MUX: 4 for test and characterization purpose only | ()              |

#### ■ <u>Mode</u>:

The MODE Function allows choosing between NRZ, NRTZ, RTZ and RF output modes.

| Mode |    |   |      |  |
|------|----|---|------|--|
| () N | RZ | 0 | NRTZ |  |
| • R  | TZ | 0 | RF   |  |

| Label | Value | Description                   | Default<br>setting |
|-------|-------|-------------------------------|--------------------|
|       | 00    | NRZ mode                      |                    |
|       | 01    | Narrow RTZ (a.k.a. NRTZ) mode |                    |
|       | 10    | RTZ Mode (50%)                | 01(NR1Z)           |
|       | 11    | RF mode                       |                    |

#### ■ <u>MUX</u>:

The software allows choosing between the MUX Ratio 2 to 1 or 4 to 1

SYNC should be applied after this function used.

| Mu      | Ratio : |
|---------|---------|
| $\odot$ | Mux 2:1 |
| ۲       | Mux 4:1 |

| Label | Value | Description | Default setting |
|-------|-------|-------------|-----------------|
| MUX   | 0     | 4:1 mode    | 0 (4:1MUX mode) |
|       | 1     | 2:1 mode    |                 |

#### ■ <u>ECDC</u>:

This function allows choosing the control of PSS and OCDS function. If bit ECDC is internal, pins are controlled by 3WSI. If not, it is directly controlled on board through jumper SW1 to SW4.

| ECI | DC:      |
|-----|----------|
| ۲   | Internal |
| 0   | External |

#### ■ <u>SYNC</u>:

The SYNC function on GUI allows resetting the DAC. No synchronization is performed with the FPGA. This function has to be used after a modification of OCDS, MUX or IUCM. It is also possible to use external SYNC input (see Section 2.9.4)

| Sync : |  |
|--------|--|
| Off    |  |
| On 🔘   |  |

#### ■ <u>MDA</u>:

MDA (Multiplexer Delay Adjust) capabilities allow tuning sampling time of the last Master/Slave clock of the MUX. MDA range varies from MDA0 to MDA5 (by steps of 14ps)

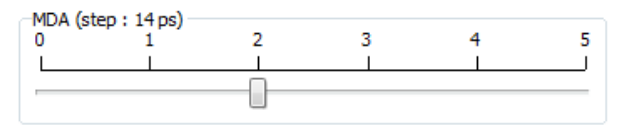

#### ■ <u>RPB</u>:

Only available in NRTZ, RTZ and RF mode, this function allows for Reshaping Pulse Begin adjustment. The pulse begin can be tuned from RPB0 to RPB4 (by 13ps steps).

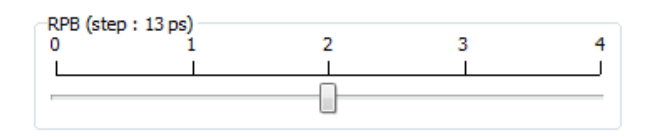

#### ■ <u>OCDS</u>:

The software allows changing the DSP clock internal division factor from 1 to 2.

SYNC should be applied after any use of this function:

| OCDS : |  |
|--------|--|
| OCDS 1 |  |
| OCDS 2 |  |

| Label | Value | Description                                                      | Default<br>setting |
|-------|-------|------------------------------------------------------------------|--------------------|
|       | 0     | OCDS1 DSP clock = Sampling Clock/(2*MUX ratio*IUCM ratio)        |                    |
| OCDS  | 1     | OCDS2 DSP clock = Sampling Clock/(2* MUX ratio*IUCM ratio<br>*2) | 0                  |

#### ■ <u>GA</u>:

This function allows you to adjust the internal gain of the DAC so that it can always be equal to unity gain.

The gain of the DAC can be adjusted by  $\pm 11\%$  (1024 steps) by setting the GAIN register through the 3WSI.

GA min is given for GAIN = 0x000 and GA max for GAIN =0x3FF

| 0,85 | 0,9         | 0,95         | 1       | 1,05 | 1,1   | 1,15   |
|------|-------------|--------------|---------|------|-------|--------|
| Lu   | <u>u lu</u> | ulu          | u.L.    | uilu | يتأبث |        |
|      | 20102011    | 0.00.0000000 | 9020333 |      |       | 12.169 |

#### ■ <u>RPW</u>:

Only available in NRTZ and RF mode, this function allows for Reshaping Pulse Width adjustment. The pulse width can be tuned from RPW0 to RPW4 with 12ps steps in NRTZ mode. Choosing the lower RPW value puts the device in a pseudo-NRZ mode. With higher RPW values, the circuit works near the RTZ mode. In RF mode, the pulse width can be tuned RPW0 to RPW4 with 6ps steps. Figure hereafter shows exemple of NRTZ mode on GUI.

| RPV | V (step | : 12 p | s) — |   |
|-----|---------|--------|------|---|
| 0   | 1       | 2      | 3    | 4 |
|     |         | Ò      |      | _ |

#### ■ <u>PSS</u>:

The software allows adjusting the "PSS" (Phase Shift Select) delay to avoid a forbidden timing area between the data input and the clock input.

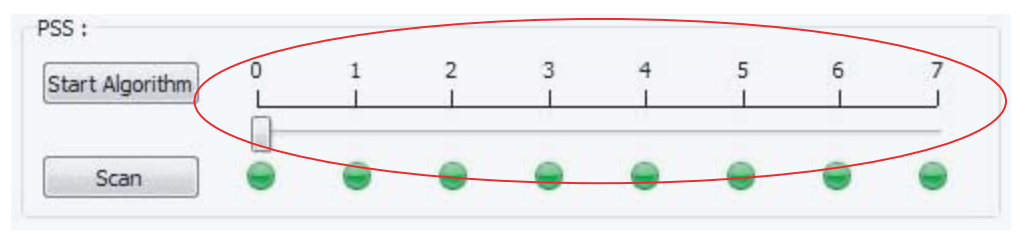

The led indicators on the GUI depict the status of each PSS position. A green led indicates a functional PSS position. An orange led indicates a forbidden position.

The "Start Algorithm" button scans for PSS positions status and sets the cursor to the optimum position.

The "Scan" button only performs the scan for PSS positions and displays their respective statuses.

| Label    | Value | Description                                      |
|----------|-------|--------------------------------------------------|
|          | 000   | No additional delay on DSP clock (Default value) |
|          | 001   | 0.5 input clock cycle delay on DSP clock         |
|          | 010   | 1 input clock cycle delay on DSP clock           |
| DSSI2-01 | 011   | 1.5 input clock cycle delay on DSP clock         |
| P35[2.0] | 100   | 2 input clock cycles delay on DSP clock          |
|          | 101   | 2.5 input clock cycles delay on DSP clock        |
|          | 110   | 3 input clock cycles delay on DSP clock          |
|          | 111   | 3.5 input clock cycles delay on DSP clock        |

#### ■ <u>Status</u>:

The polling function allows scanning the FPGA to know the FGPA version and the PLL state. They are used to know if the DAC is correctly sampling data transmitted by the FPGA.

| Status |   |   |
|--------|---|---|
| TVF:   | 1 |   |
| PLL :  |   | G |

**4.4.2 Loading** This tab allows sending patterns to the DAC.

You can choose to send a ramp pattern or to send a dedicated pattern.

Figure 4-10. Pattern loading

| 1974                 |                                 | CV1205400   | Refresh |
|----------------------|---------------------------------|-------------|---------|
| lettings Loading Pat | tern Gerverator Debug           |             |         |
| Ranp :               |                                 |             |         |
|                      | · Off                           | (C) On      |         |
| Pattern (            |                                 |             |         |
| C Fifee Vare 36327   | a Folooon Four2940M PoulodBPS.5 | d.          | 6       |
|                      | No vectors                      | Vout (d9PS) |         |
|                      | MUX                             | Fok (Peta)  |         |
|                      | Resolution                      | Pout (HHz)  |         |
| Send Pattern         |                                 |             |         |
| Control :            |                                 |             |         |
|                      |                                 | Start       |         |
|                      |                                 |             |         |
|                      |                                 |             |         |
|                      |                                 |             |         |

For ramp pattern:

- active "Ramp" ON

|                 | 0 UI                 | <b>O</b> II |  |
|-----------------|----------------------|-------------|--|
|                 |                      |             |  |
|                 |                      |             |  |
| Press start but | ton in control panel |             |  |
| i looo olali ba |                      |             |  |
| Control :       |                      |             |  |
| Condon.         |                      |             |  |

For dedicated pattern:

- Find the pattern file in the Folders architecture
- Check the information (nb vectors, MUX ...)
- Press Send pattern

- Select ECDC in external or internal mode in setting window

- Press start button

| ):/ProjetsSVN/Ca | aracEva | DAC12/cAppCaracEvalD | AC/Win32_i86_VC90/264M | _3.4M_1.0dBFS_1 | .2b.txt |
|------------------|---------|----------------------|------------------------|-----------------|---------|
| NB V             | /ectors | 2048                 | Vout (dBFS)            | -1              |         |
| MUX              | (       | DMUX4:1              | Fclk (MHz)             | 264.000000      |         |
| Res              | olution | 12                   | Fout (MHz)             | 3.383789        |         |

Note: the maximum number of vectors is 512k in MUX2 and 256k in MUX4 (total of 1M samples)

**4.4.3 Pattern generator** This tab allows creating sine wave pattern file only.

Pattern generator procedure is the following:

- Fill all information fields.
- Select file directory
- Generate pattern name based on "Generate Name" button
- Create Pattern

#### Figure 4-11. Pattern generator

| (1847)           |                                   | EV12D5480    |            |                |
|------------------|-----------------------------------|--------------|------------|----------------|
| Settings Loading | Pattern Generator Debug           |              |            |                |
| - alignet 1      | Yout (d9PS) ( 0 to -999 )         |              | 4          |                |
|                  | Folk (MHz)                        |              | 264.000000 |                |
|                  | Four (HHIZ)                       |              | 3.400000   |                |
|                  | Number of vector (multiple of 8.) |              | 2048       |                |
|                  | MUX (1: DMUX2:1, 2: DMUX4:1)      |              | DMUX 41 *  |                |
|                  | Resolution (bit)                  |              | 12         |                |
| Home :           |                                   |              |            |                |
| File Name :      | 0                                 | rierate Name |            | Create Pattern |
|                  |                                   |              |            |                |

If you wish to create your own pattern file, please make sure to follow the syntax described in the example below.

#### Example of Pattern file

| # Vout (dBFS) | 0         |
|---------------|-----------|
| # Fclk (MHz)  | 3000      |
| # Fout (MHz)  | 998.108   |
| # MUX         | 2 DMUX4:1 |

EV12DS4xxZPY-EB Evaluation Board 12-bit DAC with 4/2:1 MUX User Guide

Software Tools

| # Nb vecto  | rs          | 4096           |                 |                |
|-------------|-------------|----------------|-----------------|----------------|
| # Resolutio | n (bit)     | 12             |                 |                |
| #           |             |                |                 |                |
| Vector 0:   | 1000000000  | 0 111011110001 | 000100011010 0  | 11111100111    |
| Vector 1:   | 11101111110 | 1 000100100111 | 011111001111 1  | 11100001001    |
| Vector 2:   | 00010011001 | 1 011110110110 | 111100010100 0  | 00101000000    |
| Vector 3:   | 01111001111 | 0 111100011111 | 000101001101 0  | 11110000110    |
| Vector 4:   | 11110010101 | 0 000101011011 | 011101101110 1  | 11100110101    |
|             |             |                |                 |                |
|             |             |                |                 |                |
| Vector 5:   | 00010110100 | 1 011101010101 | 111101000000 0  | 00101110110    |
|             |             |                |                 |                |
|             |             |                |                 |                |
| Vector 409  | 2: 00001101 | 0101 100001110 | 111 11101011001 | 1 000011100001 |
| Vector 409  | 3: 10000110 | 0100 111010111 | 101 00001110101 | 0 100001001011 |
| Vector 409  | 4: 11101100 | 1011 000011110 | 101 10000011000 | 1 111011011000 |
| Vector 409  | 5: 00010000 | 0010 100000011 | 000 11101110010 | 1 000100001110 |
| <           |             |                |                 |                |
|             |             |                |                 |                |

- 4.5 Configuration and software of the FPGA memory
- 4.5.1 FPGA configuration via JTAG

**4.5.1.1** How to load the flash memory To load the bitstream in the flash, you don't need the whole project fileset, neither the whole Quartus Tools suite.

You will need:

- The .jic file
- The Quartus II Programmer (v13.0sp1 or later. Downloadable on Altera's website)
- The Altera USB JTAG probe (USB-blaster)
- The EV12DS4xxZPY-EB board
- Plug the USB JTAG probe (pin 1 is indicated by a line on the Flex and by a square pad on the PCB)
- 2. Power up the board.

 Launch the Quartus II Programmer (see Figure 4-12 Quartus II programmer) If you can read the name of your probe next to "Hardware Setup..." button go directly to step 4) If you read "No Hardware" try step 3)

Figure 4-12. Quartus II programmer

|   | rtus II - [Cl                                                                                                    | hain1.cdf*]                 |                         | •        |          |                              | ļ                       | <u> </u>          |                   |  |
|---|----------------------------------------------------------------------------------------------------|-----------------------------|-------------------------|----------|----------|------------------------------|-------------------------|-------------------|-------------------|--|
|   | Bussessing Tools Window                                                                                                    |                             |                         |          |          | 2 -                          |                         |                   |                   |  |
|   | 🔔 Hardware Setup                                                                                                    | D USB-Blaster [USB-0]       |                         |          |          | Made: Active                 | Serial Programming 💌    | Progress:         | 0%                |  |
|   |                                                                                                    | ISP to allow background pro | gramming (for MAX II de | vices)   |          |                              |                         |                   |                   |  |
|   | 🏓 Start                                                                                                    | File                        | Device                  | Checksum | Usercode | Program/<br>Configure Verify | Blank-<br>Check Examine | Security<br>Bit E | rase ISP<br>CLAMP |  |
|   | In current of the second second secon | F:/TEODEN/prog-FPGA.        | EPCS64                  | 76283191 | 0000000  |                              |                         |                   |                   |  |
| ( | Auto Detect                                                                                                    | 2                           |                         |          |          |                              |                         |                   |                   |  |
|   | X Delete                                                                                                    | 3                           |                         |          |          |                              |                         |                   |                   |  |
|   | Add File                                                                                                    | Π                           |                         |          |          |                              |                         |                   |                   |  |
|   | 👺 Change File                                                                                                    | [                           |                         |          |          |                              |                         |                   |                   |  |
|   | 🕒 Save File                                                                                                    | []                          |                         |          |          |                              |                         |                   |                   |  |
|   | 📽 Add Device                                                                                                    | []                          |                         |          |          |                              |                         |                   |                   |  |
|   | 📫 Up                                                                                                    |                             |                         |          |          |                              |                         |                   |                   |  |
|   | 🔑 Down                                                                                                    | []                          |                         |          |          |                              |                         |                   |                   |  |
|   |                                                                                                    |                             |                         |          |          |                              |                         |                   |                   |  |
|   | Ready                                                                                                    |                             |                         |          |          |                              |                         |                   | NUM               |  |

- 4. Click on the "Hardware Setup..." button (see 1 on Figure 4-12) Select your probe in the "Currently selected hardware" drop list or double click on the probe name in the "Available hardware items" list. If you don't see it, verify all the connections
- 5. Select the JTAG Mode in the drop list (see 2 on Figure 4-12)
- Test your JTAG chain with the "Auto detect" button (see 3 on Figure 4-12). If the Programmer asks you to confirm the FPGA Reference, choose 5AGXFB3H4
- 7. Select the FPGA and delete it with the "Delete" button (see 3 on Figure 4-12)
- 8. Click on "Add File" (see 3 on Figure 4-12). Pick up your .jic file.
- Check the "Program/Configure box of the EPCQ256 line A second box should be automatically checked on the FPGA line and a blue "Factory default enhanced SFL image" text should appear
- 10. Load the flash with the "Start" button (see 3 on Figure 4-12) wait the "Successful" mark next to "Progress:"

# 4.5.2 FPGA Block The following figure represents the block Diagram of the FPGA code: Diagram Diagram

### *Figure 4-13.* FPGA block diagram

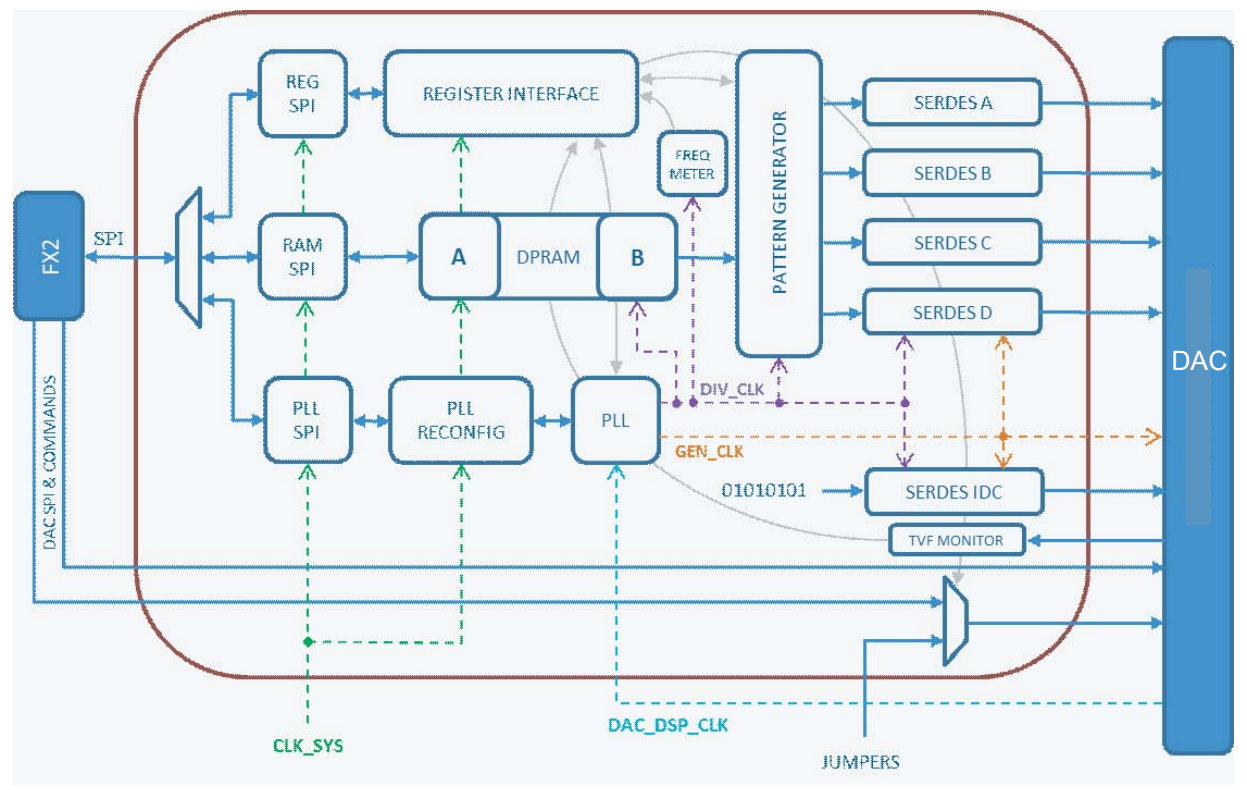

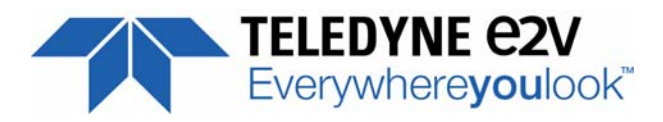

# Section 5

## **Application Information**

### 5.1 Analog Output

The analog output is a differential AC coupled signal as described in Figure 5-1.

The single-ended operation for the analog output is allowed but it may degrade the DAC performances significantly. It is thus recommended to use a differential configuration via an external balun or differential too single ended amplifier.

Note: References of external baluns:

- Marki BAL-010 200 kHz-10 GHz
- Krytar 4005070 0.5-7 GHz
- Krytar 4060265 6-26.5 GHz
- Hyperlabs HL9404 500 kHz-40 GHz

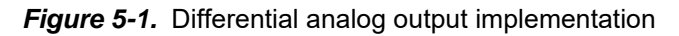

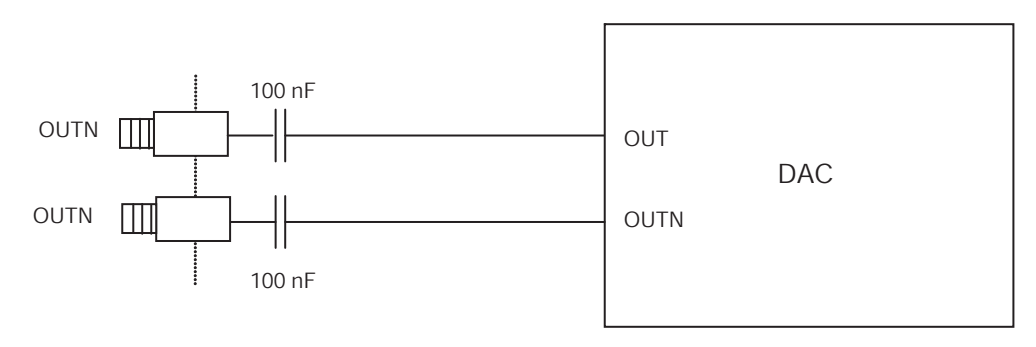

### 5.2 Clock Input

The clock input can be entered indifferently in single-ended or differential mode with no performance degradation. The clock is AC coupled via 10 nF capacitors as described in Figure 5-2.

#### Figure 5-2. Clock Input Implementation

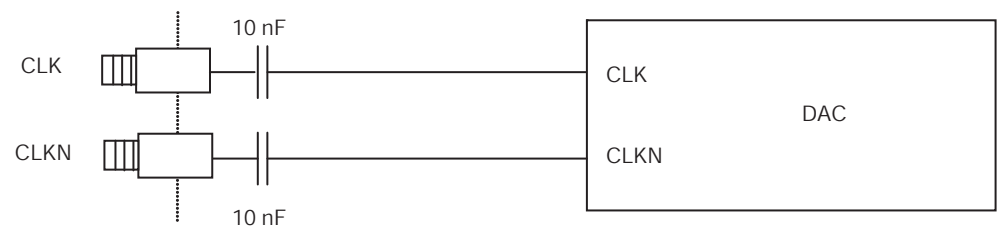

If used in single-ended mode, CLKN should be terminated to ground via a  $50\Omega$  resistor. The jitter performance of the clock is crucial to obtain optimum performance from the DAC. We thus recommend using a very low phase noise clock signal.

# **5.3 SYNC Input** The SYNC, SYNCN is necessary to start the DAC after power up if the power-up sequence described in Section 3.2 is not respected.

The reset signal is implemented as illustrated in Figure 5-3. We recommend applying a square LVDS signal.

Figure 5-3. SYNC, SYNCN Inputs Implementation

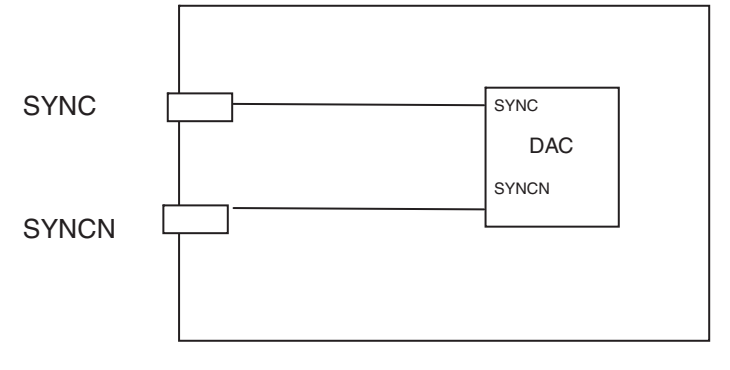

**5.4 Input Data** The input data are LVDS and are  $100\Omega$  on chip as shown in Figure 5-4 terminated to ground.

Figure 5-4. Output Data On-Board Implementation

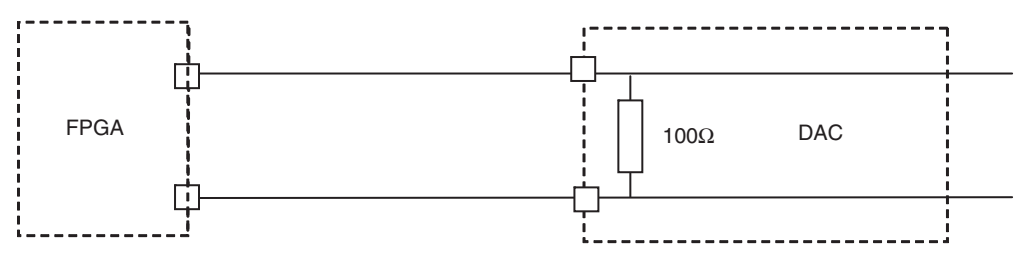

### 5.5 Diode for Junction Temperature Monitoring

Two 2 mm banana jacks are provided for the die junction temperature monitoring of the DAC.

One banana jack is labeled DIODE and should be applied a current of up to 1 mA (via a multimeter used in current source mode) and the second one is connected to GND.

Figure 5-5 describes the setup for the die junction temperature monitoring using a multimeter.

Figure 5-5. Die Temperature monitoring Test Setup

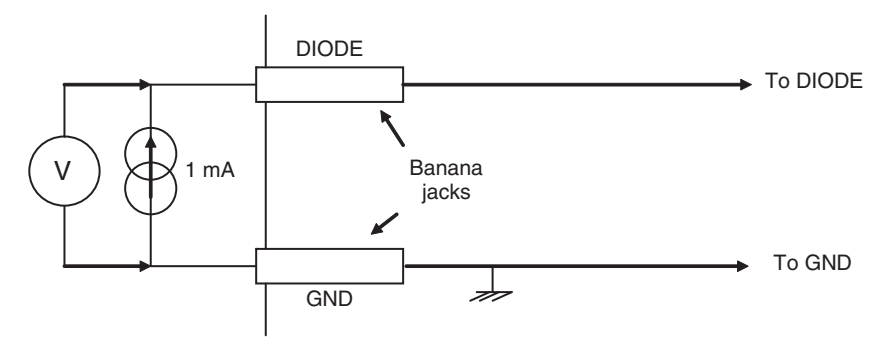

Application Information

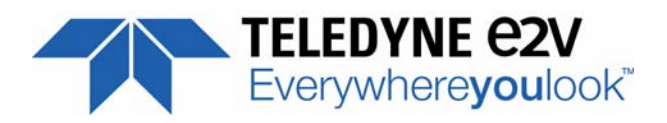

# **Section 6**

# **Ordering Information**

Table 6-1. Ordering Information

| Part Number     | Package | Temperature Range | Screening Level | Comments         |
|-----------------|---------|-------------------|-----------------|------------------|
| EV12DS4xxZPY-EB |         | Ambient           | Prototype       | Evaluation board |

**Ordering Information** 

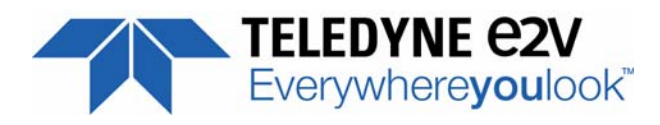

# Section 7 Appendix

#### 7.1 EV12DS4xxZPY-EB Electrical Schematics

### Figure 7-1. $V_{CCD}$ and $V_{CCA3}$ Power Supplies

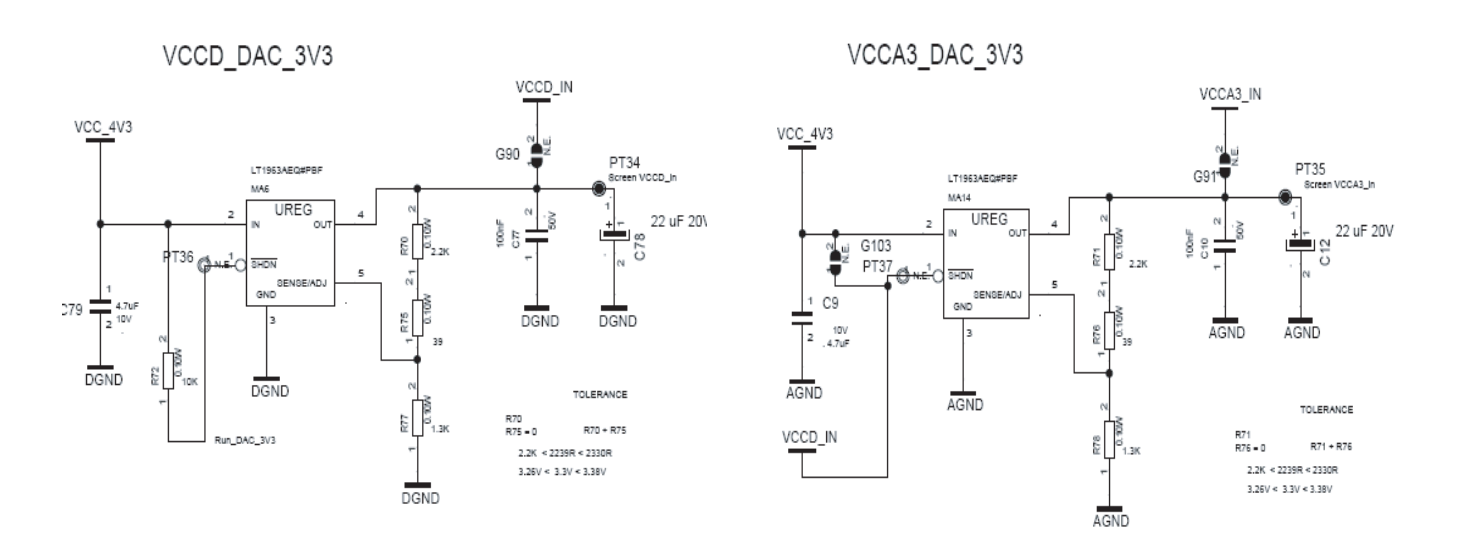

#### Appendix

Figure 7-2.  $V_{CCA5}$  power supply and general power supply

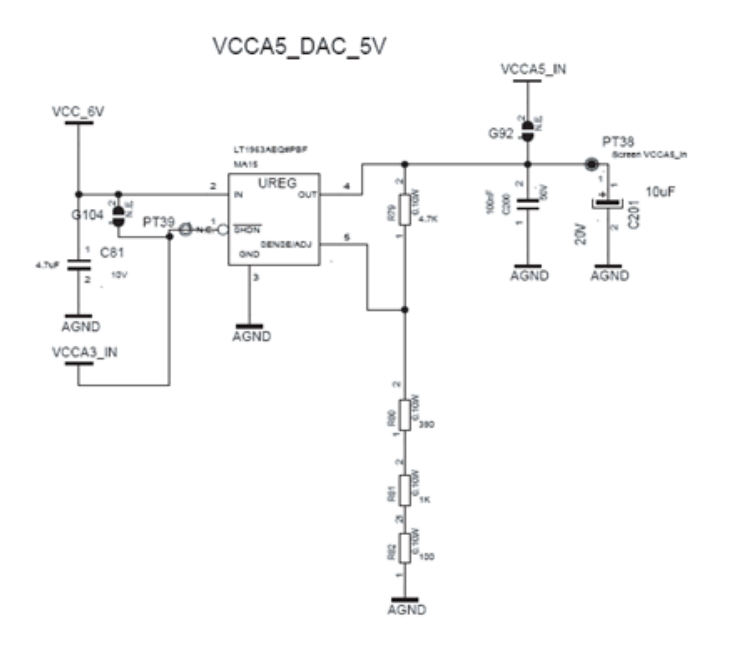

General power supply

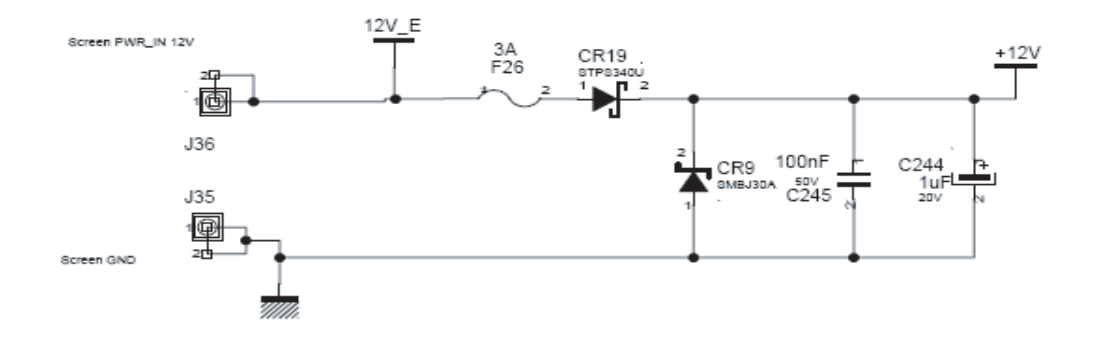

VCCA3\_DAC\_3V3

C126

100o

AGND

AGND

10nF

AGND AGND VCCA3\_DAC\_3V3

173

AGND

2

AGND

3

AGND

#### Figure 7-3. Power Supplies Decoupling

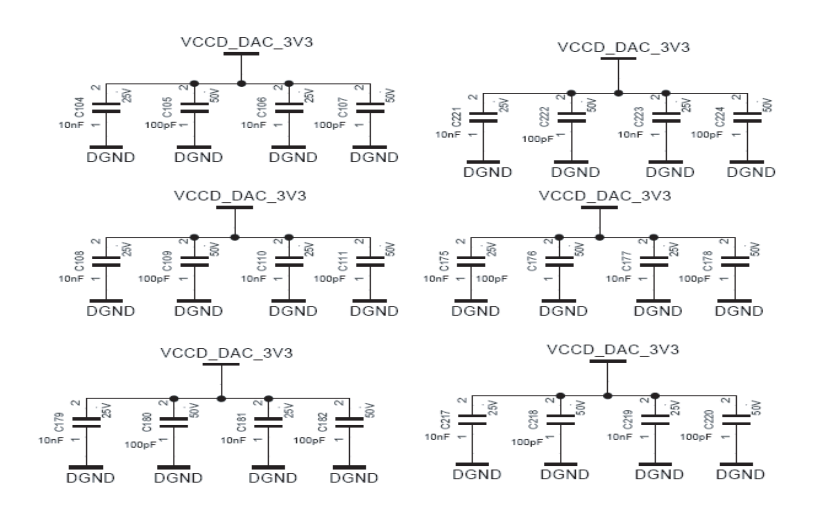

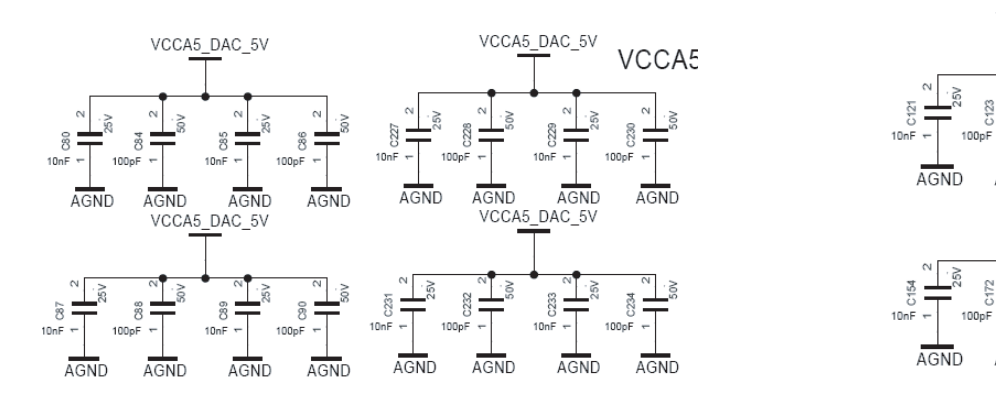

#### Appendix

### Figure 7-4. Electrical Schematics (DAC)

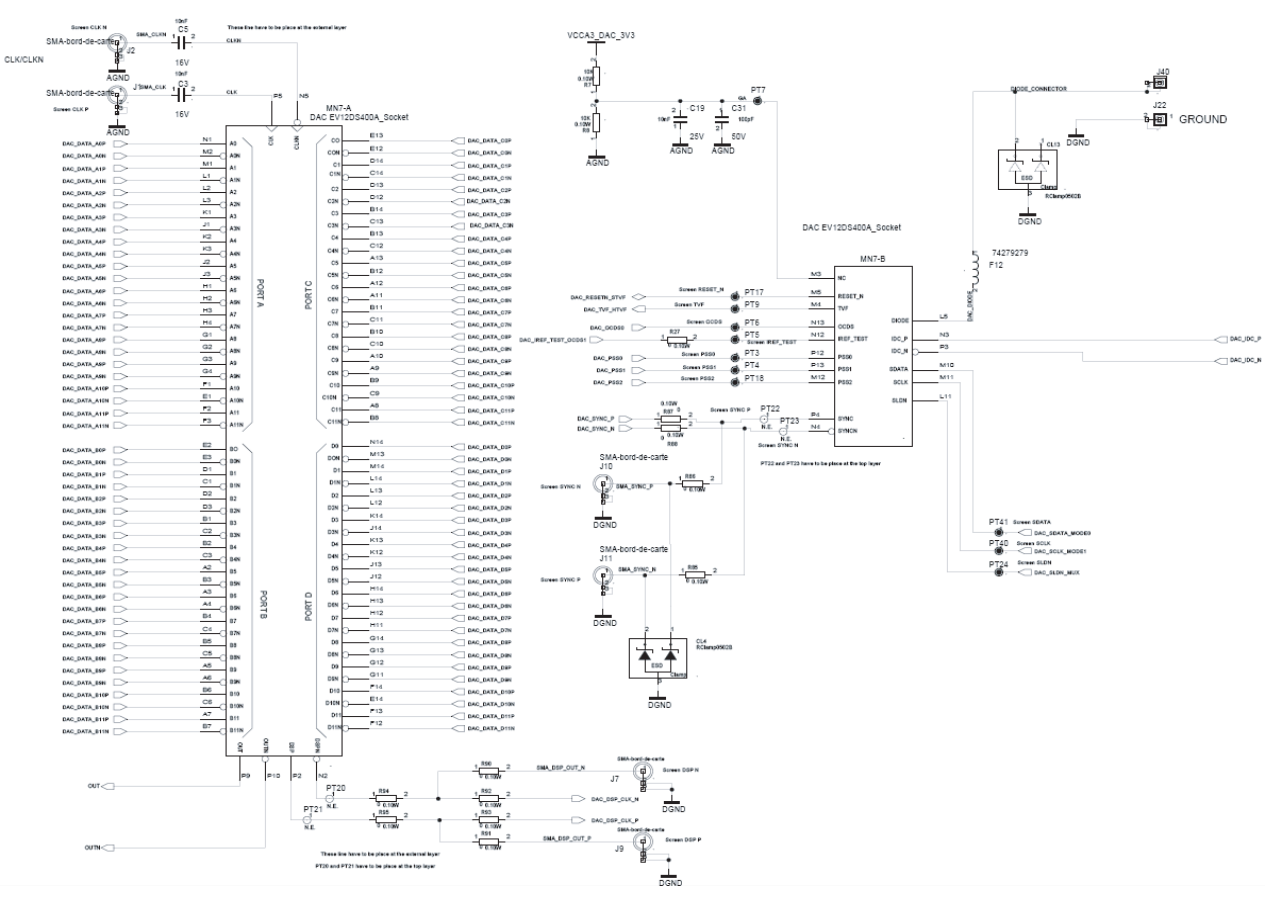

#### 7.2 EV12DS4xxZPY-EB Board Layers

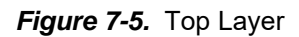

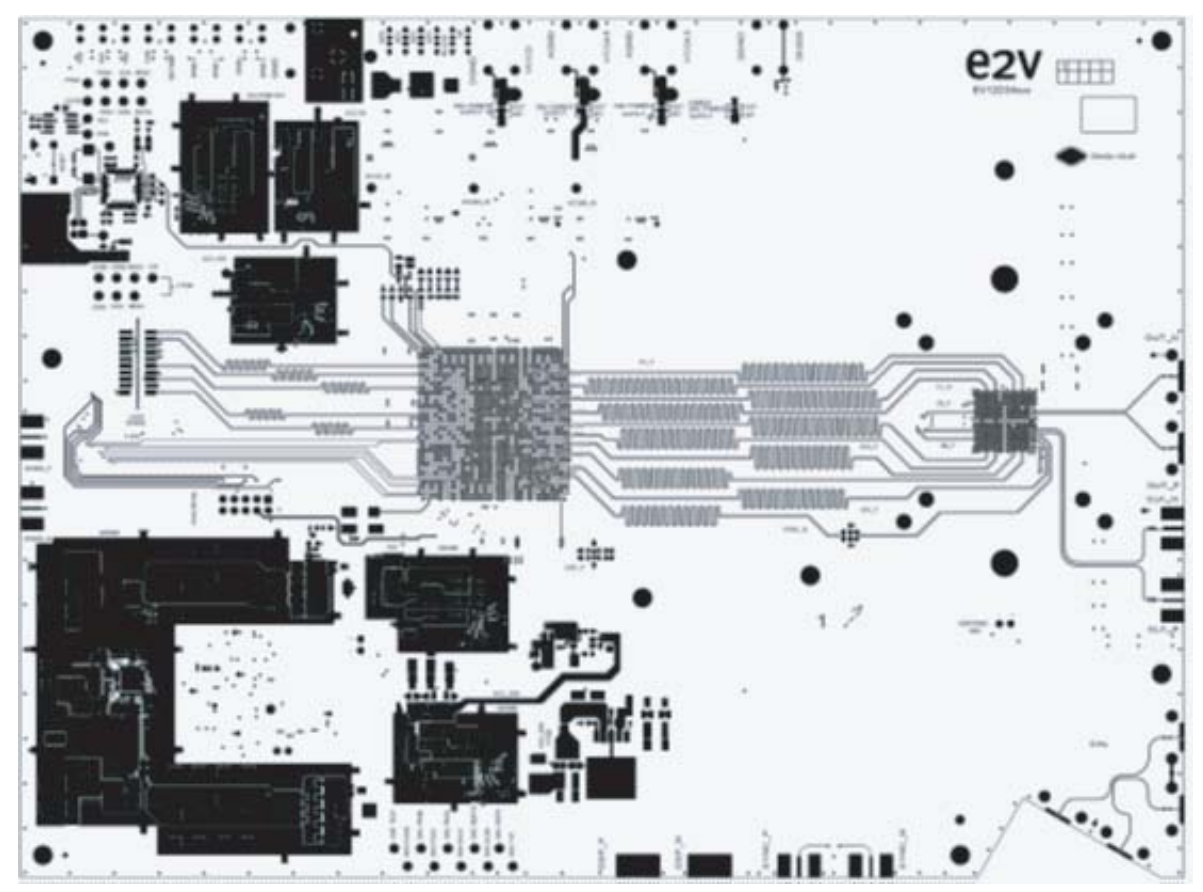

#### Appendix

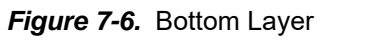

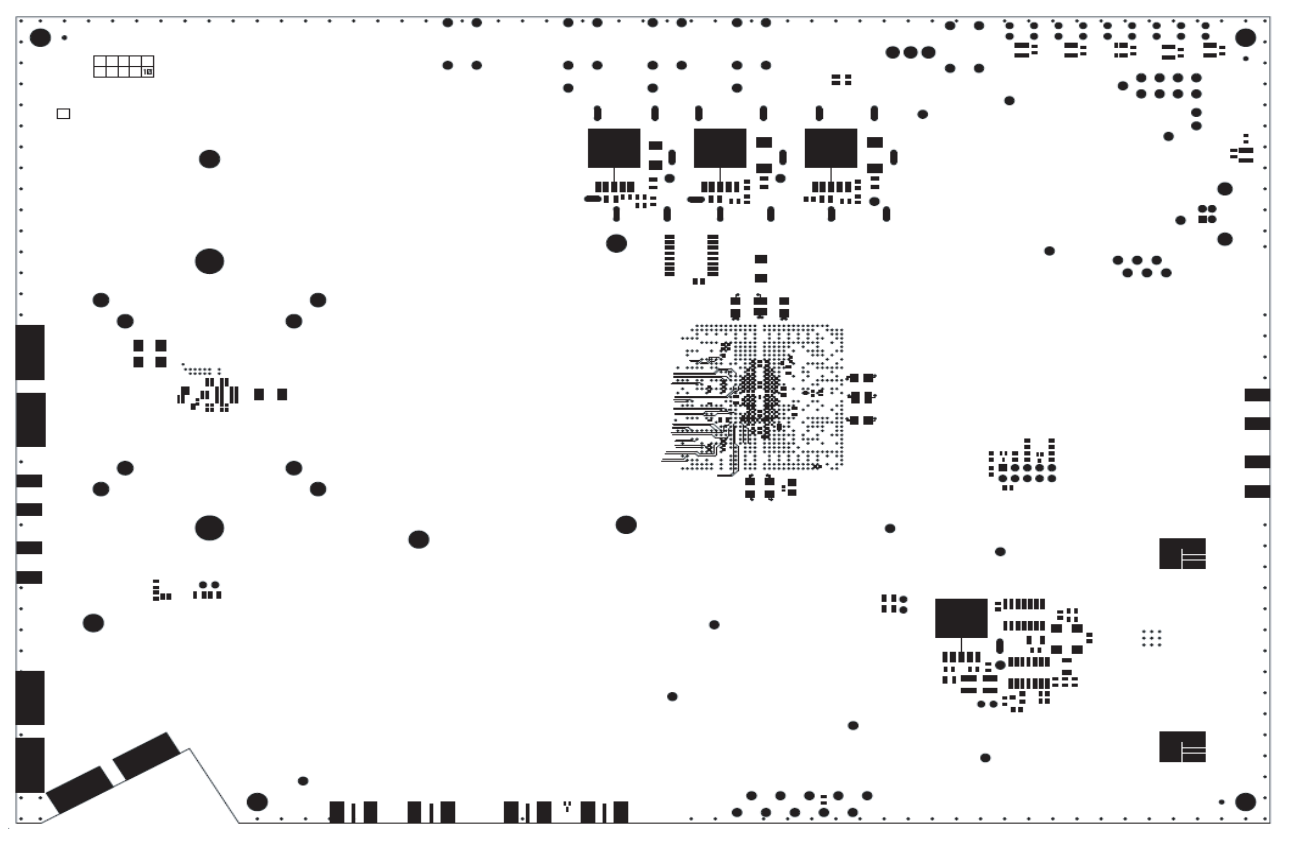